ParentConnectionGo to https://qweb.clovisusd.k12.ca.us/ParentPortal Enter your PIN and password if available, click Log In, and you should see your students. If you need your login, click "Need Your Login Information?"

| https://qweb.clovisusd.k12.ca.us/Parentportal               |  |
|-------------------------------------------------------------|--|
| ParentConnection Login                                      |  |
| PIN:<br>Password:<br>Log In<br>Need Your Login Information? |  |

## How to request a Grade Change for AB104

Signed In: Wednesday

1. Select "Annual Information Update" in the upper right corner:

Annual Information Update | My Account | Email Signup | Help | About | Sign Out

2. Select "Step 2:" on the right of the screen for the student this grade change is requested for:

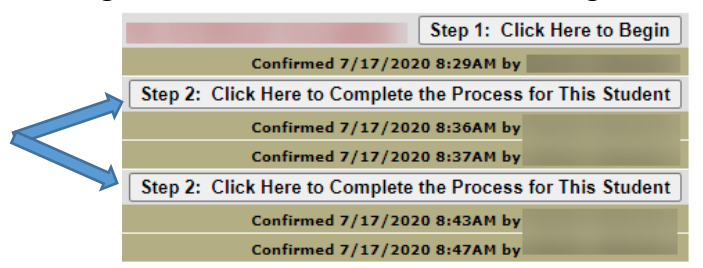

3. Select "AB104" in the left menu (If AB104 does not display in the menu, your student is not eligible for a grade change):

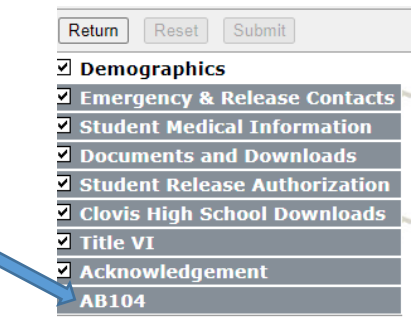

4. Click the checkbox to select any courses where a grade change is requested from the list of the student's courses from 2020/2021. Click submit:

| - |      | 1. 3           | 1. 3       | A. 3        |             | N /.        |
|---|------|----------------|------------|-------------|-------------|-------------|
| 1 | 💙 Ch | ange Requested | Term       | Course Code | Description | Grade Given |
|   | ×    | $\sim$         | Semester 1 | 70302.Edg   | Art 1 P     | F           |
|   | X    |                | Semester 1 | 22515.Edg   | English 9 P | F           |
|   | ×    | Xr             | Semester 1 | 55007.Edg   | Health Sm   | D-          |
|   | ×□   | St.            | Semester 1 | 44C01.Edg   | Math 1 P    | F           |